## ¿CÓMO PAGAR MI RECIBO DESDE EL APP DE Interbank ?

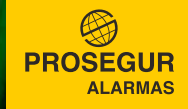

### PASO 1 INGRESE A SU CUENTA

Para poder ingresar a su cuenta, deberá colocar los siguientes datos:

- **1** Ingrese el número de tarjeta.
- 2 Ingrese el número de documento.
- 3 Ingrese su clave web. De no contar con la clave, genérela en la Banca por Internet en www.interbank.pe
- **4** Seleccione ingresar.

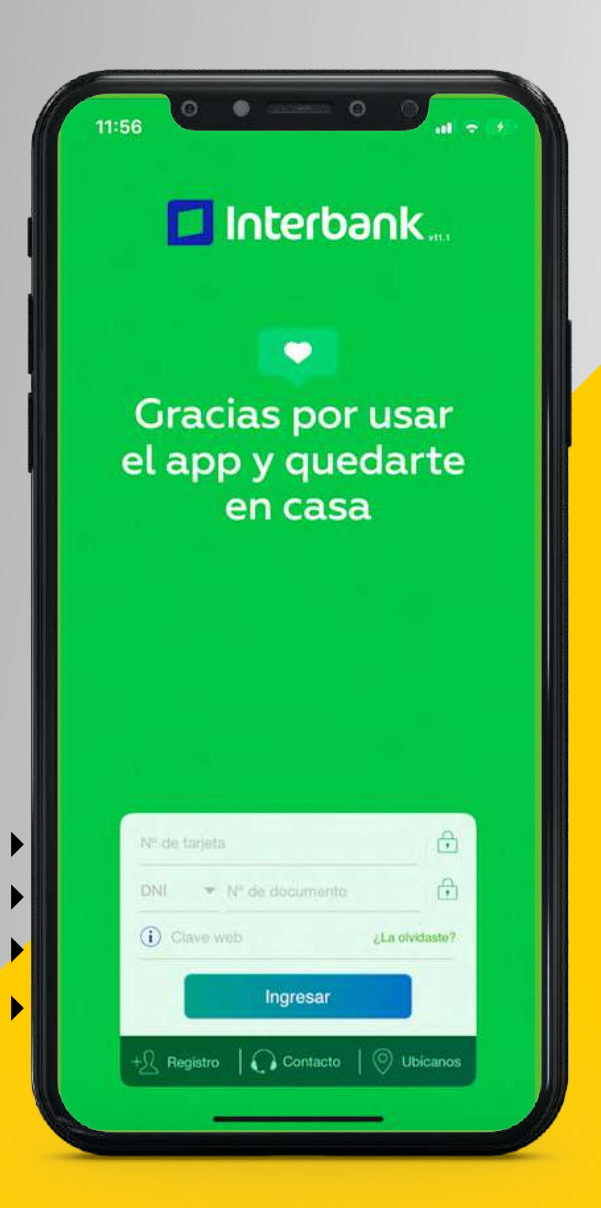

1

2

3

4

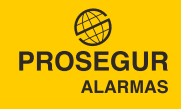

#### **PASO 2** IR A OPERACIONES Y PAGOS Y RECARGAS

- Una vez ingresado, dirígete a la opción Operaciones en la parte inferior.
- Luego selecciona la opción Pagos y recargas.

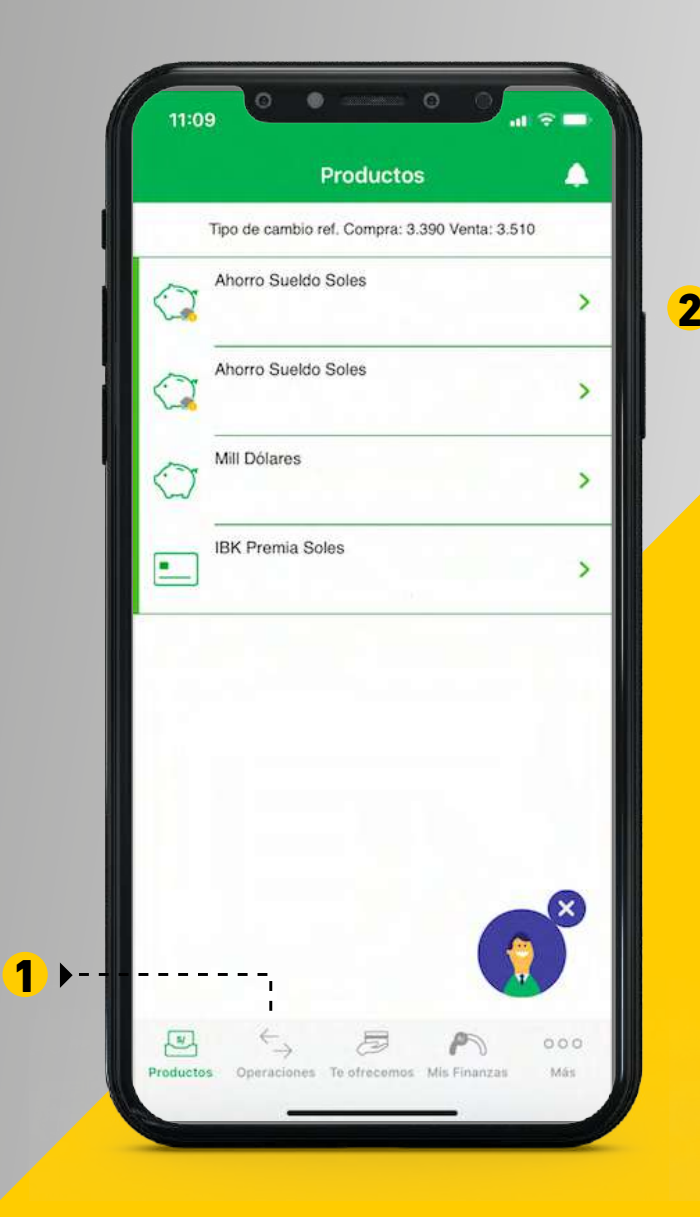

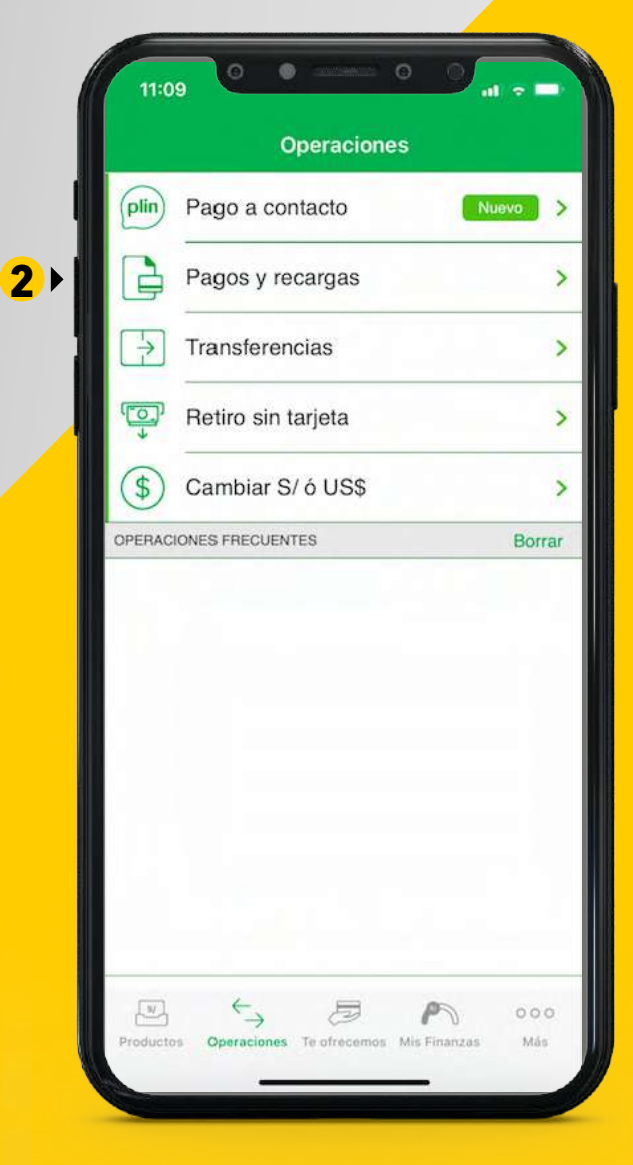

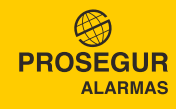

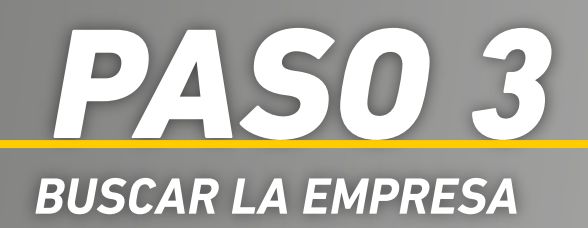

- En el buscador escriba Prosegur Activa Perú.
- 2 Seleccione la opcioón que figurará como Prosegur Activa Perú

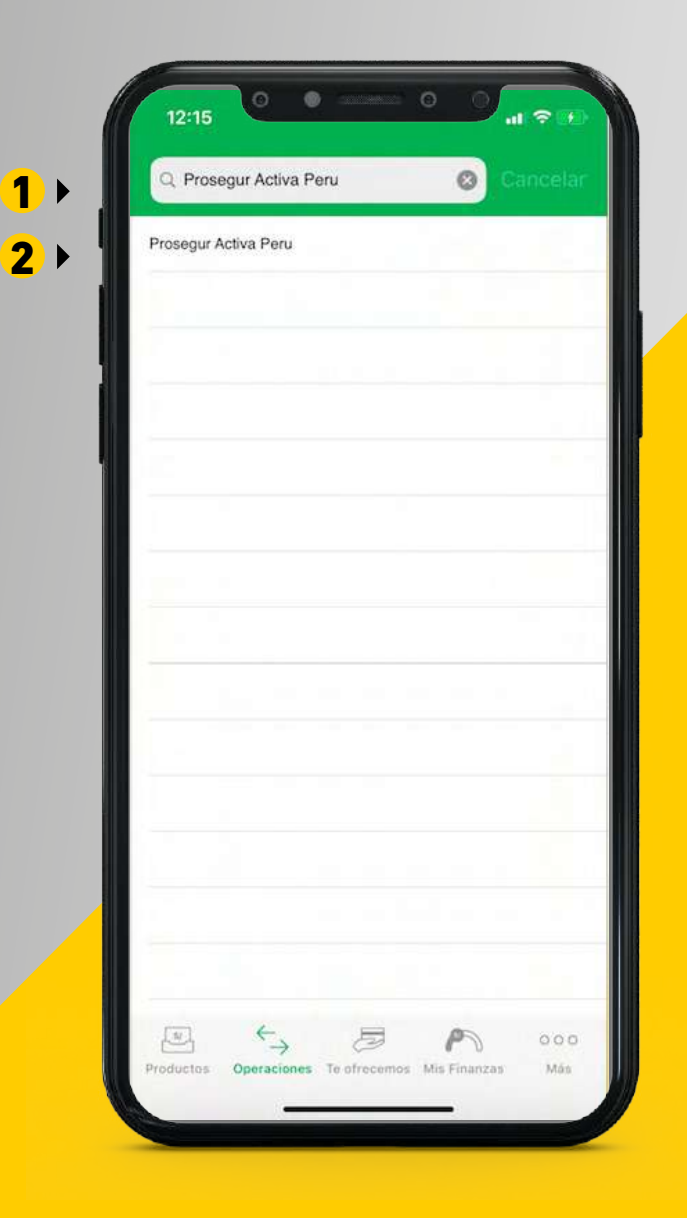

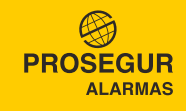

# PAGO DEL SERVICIO DE MONITOREO

- **1** Introduzca su código único de pago.
- **2** Presione Buscar recibos.
- **3** Seleccione los recibo a pagar.
- **4** Presione Siguiente.

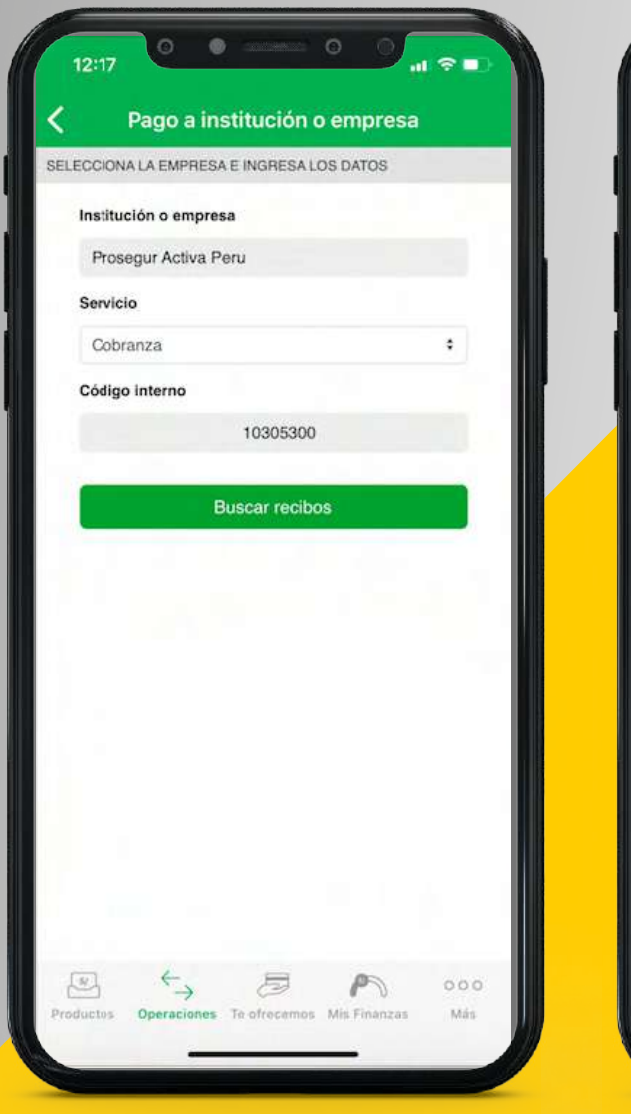

<mark>1</mark>)⊁

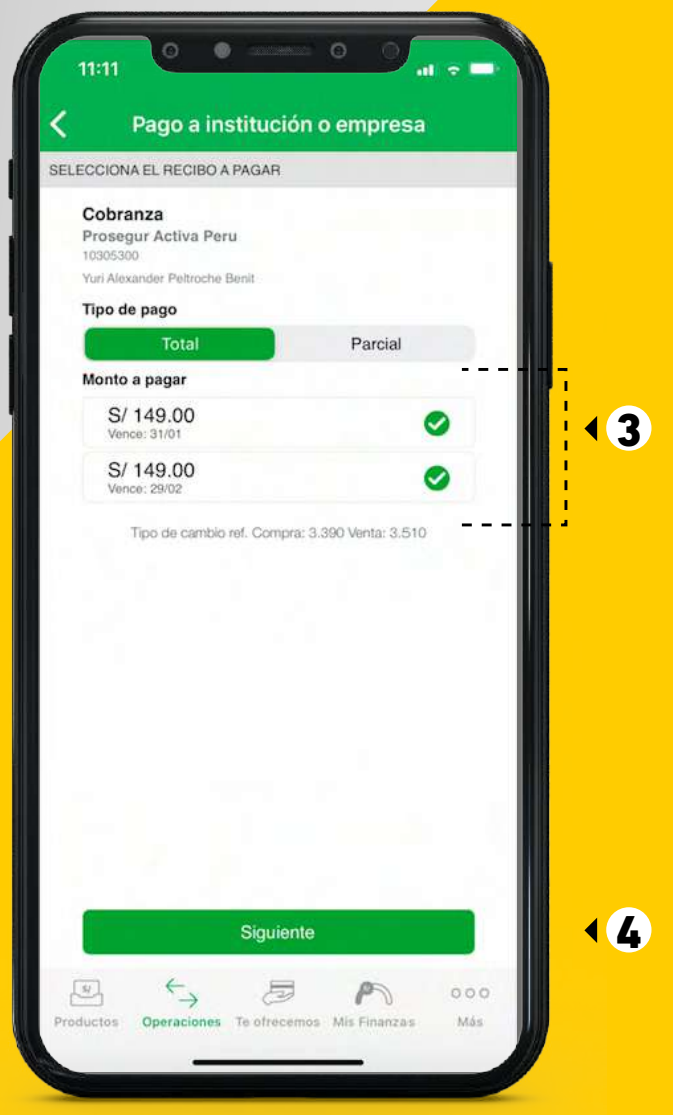

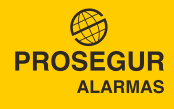

#### **PASO 5** confirmar y finalizar pago

- Deberá ingresar su clave de SMS que llegará al celular configurado por usted.
- **2** Finalmente seleccione Confirmar.

|        | Confir                     | mación                                        |
|--------|----------------------------|-----------------------------------------------|
|        | Cuenta cargo:              | Ahorro Sueldo Soles                           |
|        | Empresa:                   | Prosegur Activa Peru                          |
|        | Recibo:                    | Cobranza<br>S/ 149.00                         |
|        | Recibo:                    | S/ 149.00<br>29/02                            |
|        | Datos:                     | Yuri Alexander<br>Peltroche Benit<br>10305300 |
|        | Moneda y monto:            | S/ 298.00                                     |
|        | Clave<br>Hemos enviado una | • SMS<br>Clave SMS al celular                 |
|        |                            | -, () () () () () () () () () () () () ()     |
| Guarda | r como operación fre       |                                               |
|        |                            |                                               |

1)

2)

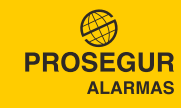